## How to Login on Microsoft 365

- 1. Browse <a href="https://login.microsoftonline.com/">https://login.microsoftonline.com/</a>
- 2. Enter your Net ID with Domain (sptest@iitgn.ac.in).

| Microsoft                  |      |      |
|----------------------------|------|------|
| Sign in                    |      |      |
| sptest@iitgn.ac.in         |      |      |
| No account? Create one!    |      |      |
| Can't access your account? | 2    |      |
|                            | Back | Next |

3. Enter your Internet ID Password. Then click on "Sign In".

4. Click on "Next".

| Enter password     |         |
|--------------------|---------|
|                    |         |
| Forgot my password |         |
|                    | Sign in |
|                    | Sign ir |

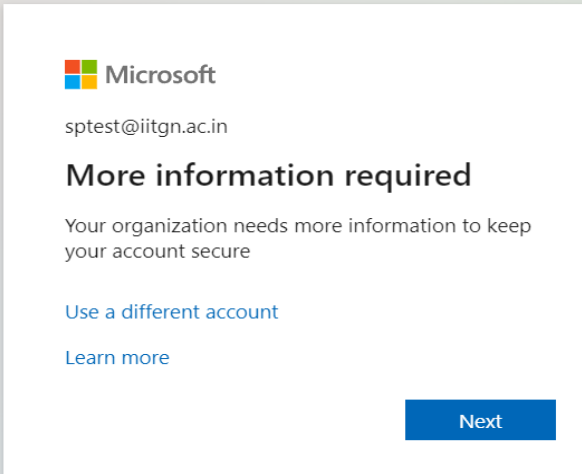

5. Enter your mobile number to secure your account. You can also choose another method to secure your account by selecting "I want to set up a different method".

| Кеер                                                           | your account secure                                                   |
|----------------------------------------------------------------|-----------------------------------------------------------------------|
| Your organisation requires y                                   | ou to set up the following methods of proving who you are.            |
| Phone                                                          |                                                                       |
| You can prove who you are by answeri                           | ing a call on your phone or texting a code to your phone.             |
| What phone number would you like to                            | o use?                                                                |
| India (+91)                                                    | ← Enter phone number                                                  |
| Text me a code                                                 |                                                                       |
| Call me                                                        |                                                                       |
| Message and data rates may apply. Ch<br>and cookies statement. | loosing Next means that you agree to the Terms of service and Privacy |
|                                                                |                                                                       |
|                                                                |                                                                       |
| want to set up a different method                              | Skip setup                                                            |

6. Enter OTP then click on "Next".

| Reep your account                                                              | t secure                        |
|--------------------------------------------------------------------------------|---------------------------------|
| Your organisation requires you to set up the following                         | methods of proving who you are. |
| Phone                                                                          |                                 |
| We just sent a 6 digit code to +91 9099781777. Enter the code be<br>Enter code | elow.                           |
|                                                                                |                                 |
| Resend code                                                                    | Back Next                       |

7. Click on "Next".

|                     |                                                                                                    | Keep your account secure<br>Your organisation requires you to set up the following methods of proving who you a | re.  |
|---------------------|----------------------------------------------------------------------------------------------------|----------------------------------------------------------------------------------------------------|------|
|                     |                                                                                                    | Phone SMS verified. Your phone was registered successfully.                                                     | Next |
| 8. Click on "Done". |                                                                                                    | Skip setup                                                                                                    |      |
|                     | Keep your account secure   Vour organisation requires you to set up the following methods of proving who you are.   Success!   Great job! You have successfully set up your security info. Choose "Done" to continue signing in.   Default sign-in method: | one                                                                                                    |      |

9. Now, you are successfully login into Microsoft 365.